## Paramétrer Proteco pour un Ipad

A partir de l'écran d'accueil, choisir paramètres :

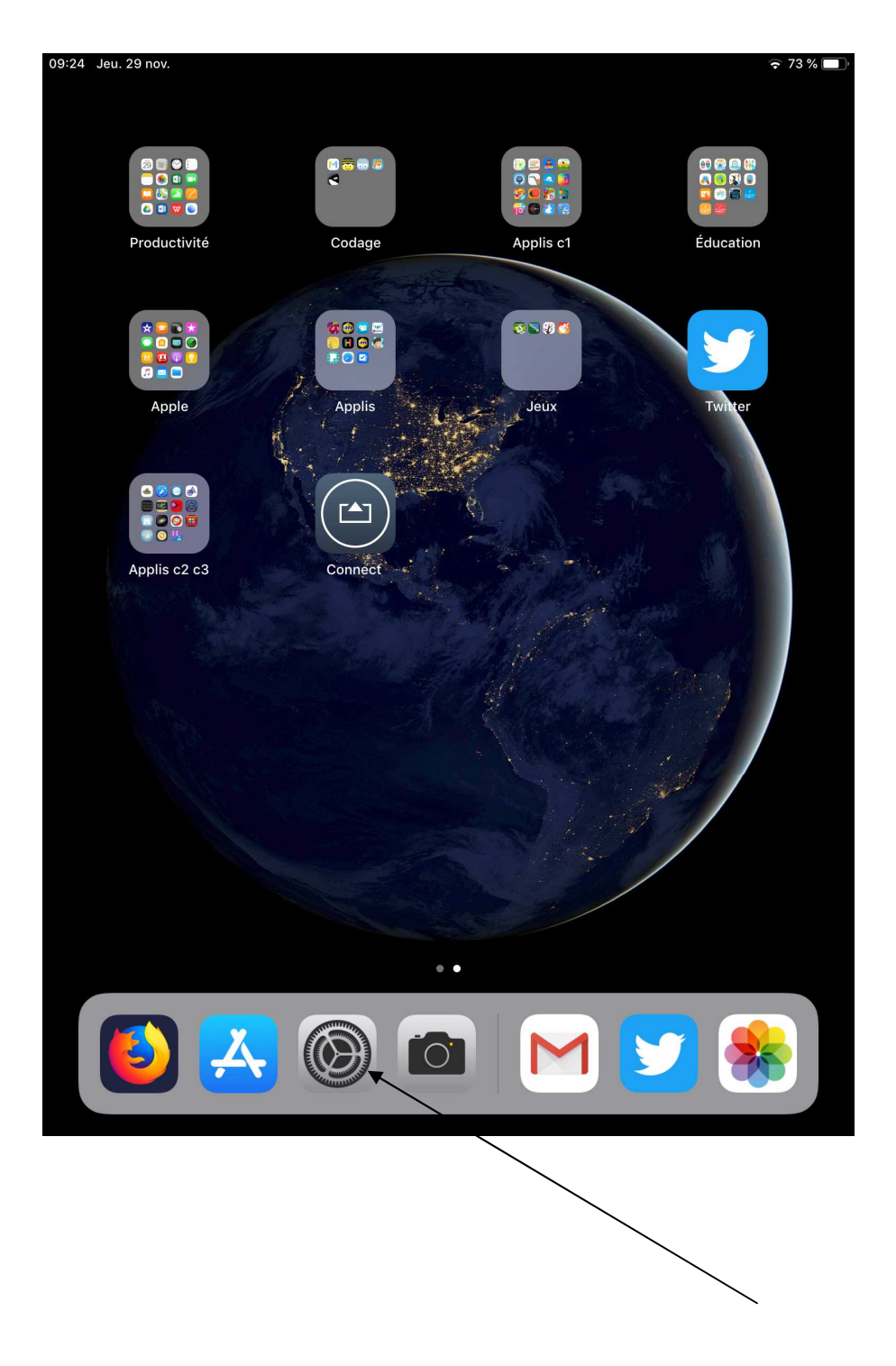

Appuyer sur wifi puis sur le réseau auquel vous êtes connecté :

| Réglages Wi-Fi   Mode Avion Image: Control of Control of Contro                                                    | 09:24       | Jeu. 29 nov.              | 🗢 73 % 🔳 '                                                                     |
|----------------------------------------------------------------------------------------------------|-------------|---------------------------|--------------------------------------------------------------------------------|
| <ul> <li>Mode Avion</li> <li>Mi-Fi</li> <li>Ozrozati</li> <li>Bluetooth Oui</li> <li>Bluetooth Oui</li> <li>Chasse</li> <li>Notifications</li> <li>Notifications</li> <li>Sons</li> <li>Ne pas déranger</li> <li>Temps d'écran</li> <li>Confrere l'accès</li> <li>Contre de contrôle</li> <li>Luminosité et affichage</li> <li>Find d'écran</li> <li>Siri et recherche</li> <li>Siri et recherche</li> <li>Siri et recherche</li> <li>Siri et recherche</li> <li>Siri et recherche</li> <li>Touch ID et code</li> <li>Batterie</li> <li>Confidentialité</li> </ul>                                                                                                    |             | Réglages                  | Wi-Fi                                                                          |
| <ul> <li>Wi-Fi</li> <li>Q270243</li> <li>Q270243</li> <li>Q27024</li> <li>Q27024</li></ul> |             | Mode Avion                |                                                                                |
| <ul> <li>Writi 02/02/43</li> <li>Bluetooth Oui</li> <li>En classe</li> <li>Notifications</li> <li>Sons</li> <li>Ne pas déranger</li> <li>Temps d'écran</li> <li>Centre de contrôle</li> <li>Luminosité et affichage</li> <li>Fond d'écran</li> <li>Siri et recherche</li> <li>Siri et recherche</li> <li>Siri et recherche</li> <li>Batterie</li> <li>Confidentialité</li> </ul>                                                                                                    |             |                           | Wi-Fi                                                                          |
| <ul> <li>Bluetooth Oui</li> <li>En classe</li> <li>Notifications</li> <li>Sons</li> <li>Ne pas déranger</li> <li>Temps d'écran</li> <li>Centre de contrôle</li> <li>Luminosité et affichage</li> <li>Fond d'écran</li> <li>Siri et recherche</li> <li>Touch ID et code</li> <li>Batterie</li> <li>Confidentialité</li> </ul>                                                                                                    |             | WI-FI 0270243             | ✓ 0270243 🔹 🔹 🤅 🚺                                                              |
| <ul> <li>In classe</li> <li>Notifications</li> <li>Sons</li> <li>Ne pas déranger</li> <li>Temps d'écran</li> <li>Centre de contrôle</li> <li>Luminosité et affichage</li> <li>Siri et recherche</li> <li>Siri et recherche</li> <li>Siri et recherche</li> <li>Siri et recherche</li> <li>Confidentialité</li> </ul>                                                                                                    | *           | Bluetooth Oui             |                                                                                |
| <ul> <li>Notifications</li> <li>Sons</li> <li>Ne pas déranger</li> <li>Temps d'écran</li> <li>Centre de contrôle</li> <li>Luminosité et affichage</li> <li>Fond d'écran</li> <li>Luminosité et affichage</li> <li>Fond d'écran</li> <li>Siri et recherche</li> <li>Touch ID et code</li> <li>Batterie</li> <li>Confidentialité</li> </ul>                                                                                                    |             | En classe                 |                                                                                |
| Notifications   Notifications   Sons   Ne pas déranger   Temps d'écran     Confirmer l'accès   La connexion aux réseaux connus est automatique. Si aucon réseau connu n'est disponible, vous devez sélectionner manuellement un réseau. Centre de contrôle Centre de contrôle Luminosité et affichage Siri et recherche Siri et recherche Touch ID et code Batterie Confidentialité                                                                                                    |             |                           |                                                                                |
| <ul> <li>Sons</li> <li>Ne pas déranger</li> <li>Temps d'écran</li> <li>Confirmer l'accès</li> <li>La connexion aux réseaux connus est automatique. Si aucun<br/>réseau connu n'est disponible, vous devez sélectionner<br/>manuellement un réseau.</li> <li>Centre de contrôle</li> <li>Centre de contrôle</li> <li>Luminosité et affichage</li> <li>Fond d'écran</li> <li>Siri et recherche</li> <li>Touch ID et code</li> <li>Batterie</li> <li>Confidentialité</li> </ul>                                                                                                    |             | Notifications             |                                                                                |
| <ul> <li>Ne pas déranger</li> <li>Temps d'écran</li> <li>La connexion aux réseaux connus est automatique. Si aucun réseau connu n'est disponible, vous devez sélectionner manuellement un réseau.</li> <li>Général</li> <li>Centre de contrôle</li> <li>Luminosité et affichage</li> <li>Fond d'écran</li> <li>Siri et recherche</li> <li>Touch ID et code</li> <li>Batterie</li> <li>Confidentialité</li> </ul>                                                                                                    | <b>◄</b> )) | Sons                      | Confirmer l'accès                                                              |
| Temps d'écran     É     Cénéral   É   Centre de contrôle   Luminosité et affichage   É   Fond d'écran   É   Siri et recherche   Í   Touch ID et code   Batterie   É   Confidentialité                                                                                                    | C           | Ne pas déranger           | La connexion aux réseaux connus est automatique. Si aucun                      |
| Second d'écranSiri et rechercheSiri et rechercheSouch ID et codeBatterieConfidentialité                                                                                                    | I           | Temps d'écran             | réseau connu n'est disponible, vous devez sélectionner manuellement un réseau. |
| <ul> <li>Général</li> <li>Centre de contrôle</li> <li>Luminosité et affichage</li> <li>Fond d'écran</li> <li>Siri et recherche</li> <li>Siri et recherche</li> <li>Touch ID et code</li> <li>Batterie</li> <li>Confidentialité</li> </ul>                                                                                                    |             |                           |                                                                                |
| <ul> <li>Centre de contrôle</li> <li>Luminosité et affichage</li> <li>Fond d'écran</li> <li>Siri et recherche</li> <li>Touch ID et code</li> <li>Batterie</li> <li>Confidentialité</li> </ul>                                                                                                    | $\bigcirc$  | Général                   |                                                                                |
| <ul> <li>Luminosité et affichage</li> <li>Fond d'écran</li> <li>Siri et recherche</li> <li>Touch ID et code</li> <li>Batterie</li> <li>Confidentialité</li> </ul>                                                                                                    |             | Centre de contrôle        |                                                                                |
| <ul> <li>Fond d'écran</li> <li>Siri et recherche</li> <li>Touch ID et code</li> <li>Batterie</li> <li>Confidentialité</li> </ul>                                                                                                    | AA          | Luminosité et affichage   |                                                                                |
| <ul> <li>Siri et recherche</li> <li>Touch ID et code</li> <li>Batterie</li> <li>Confidentialité</li> </ul>                                                                                                    |             | Fond d'écran              |                                                                                |
| <ul> <li>Touch ID et code</li> <li>Batterie</li> <li>Confidentialité</li> </ul>                                                                                                    |             | Siri et recherche         |                                                                                |
| Batterie Confidentialité                                                                                                    |             | Touch ID et code          |                                                                                |
| Confidentialité                                                                                                    |             | Batterie                  |                                                                                |
|                                                                                                    |             | Confidentialité           |                                                                                |
|                                                                                                    |             |                           |                                                                                |
| iTunes Store et App Store                                                                                                    | A           | iTunes Store et App Store |                                                                                |
| Wallet et Apple Pay                                                                                                    |             | Wallet et Apple Pay       |                                                                                |
|                                                                                                    |             |                           |                                                                                |

| 09:24       | Jeu. 29 nov.              |                 |            | 🗢 73 % 🔳      |
|-------------|---------------------------|-----------------|------------|---------------|
|             | Réglages                  | 🗙 Wi-Fi         | 0270243    |               |
| ≁           | Mode Avion                |                 |            |               |
| <b>?</b>    | Wi-Fi 0270243             | Oublier ce rés  | seau       |               |
| *           | Bluetooth Oui             | Connexion au    | ıto        |               |
|             | En classe                 |                 |            |               |
|             |                           | ADRESSE IPV4    |            |               |
| C           | Notifications             | Configurer I'll | Ρ          | Automatique > |
| <b>((()</b> | Sons                      | Adresse IP      |            | 192.168.1.121 |
| C           | Ne pas déranger           | Masque de so    | ous-réseau | 255.255.255.0 |
| I           | Temps d'écran             | Routeur         |            | 192.168.1.1   |
|             |                           |                 |            |               |
| $\bigcirc$  | Général                   | Renouveler le   | e bail     |               |
|             | Centre de contrôle        | DNS             |            |               |
| AA          | Luminosité et affichage   | Configurer le   | DNS        | Automatique > |
|             | Fond d'écran              | PROXY HTTP      |            |               |
|             | Siri et recherche         | Configurer le   | proxy 👞    | Manuel >      |
|             | Touch ID et code          |                 |            |               |
|             | Batterie                  |                 |            |               |
|             | Confidentialité           |                 |            |               |
|             |                           |                 |            |               |
| Å           | iTunes Store et App Store |                 |            |               |
|             | Wallet et Apple Pay       |                 |            |               |
|             |                           |                 |            |               |

Complétez les champs : Serveur : proteco.ac-rouen.fr Port : 3128 Cochez : authentification Renseignez : nom d'utilisateur : le RNE de l'école Mot de passe : celui de la messagerie académique de l'école Puis pour finir : Enregistrer

| 99:24 Jeu. 29 nov.          | <del>≈</del> /3% ■                                       |
|-----------------------------|----------------------------------------------------------|
| Réglages                    | Configurer le proxyEnregistrer                           |
|                             |                                                          |
|                             | Désactivé                                                |
| WI-FI 02/0243               | Manuel 🗸                                                 |
| Bluetooth Oui               | Automatique                                              |
| En classe                   |                                                          |
|                             | Serveur proteco.ac-rouen.fr                              |
| Notifications               | Port 3128                                                |
| Sons                        | Authentification                                         |
| C Ne pas déranger           | Nom d'utilisateur leparmen                               |
| Temps d'écran               | Mot de passe                                             |
|                             | Vos identifiants peuvent être envoyés sans être chiffrés |
| Général                     |                                                          |
| Centre de contrôle          |                                                          |
| AA Luminosité et affichage  |                                                          |
| 🛞 Fond d'écran              |                                                          |
| Siri et recherche           |                                                          |
| Touch ID et code            |                                                          |
| Batterie                    |                                                          |
| U Confidentialité           |                                                          |
|                             |                                                          |
| A iTunes Store et App Store |                                                          |
| Wallet et Apple Pay         |                                                          |
|                             |                                                          |